الاتحاد للماء والكهرباء Etihad Water & Electricity

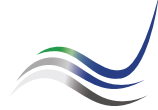

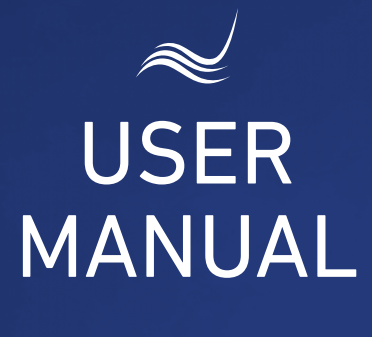

# for e-Services

## NO LIABILITY CERTIFICATE

A certificate stating that all account dues are paid

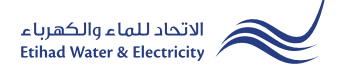

"No Liability Certificate" is an application to obtain to "Whom It May Concern" certificate in respect of payment of all outstanding amounts to date without disconnection of service or closing the account.

Visit Etihad WE website through the link below: www.etihadwe.ae

Click the below shown button to open "Customer Login" window

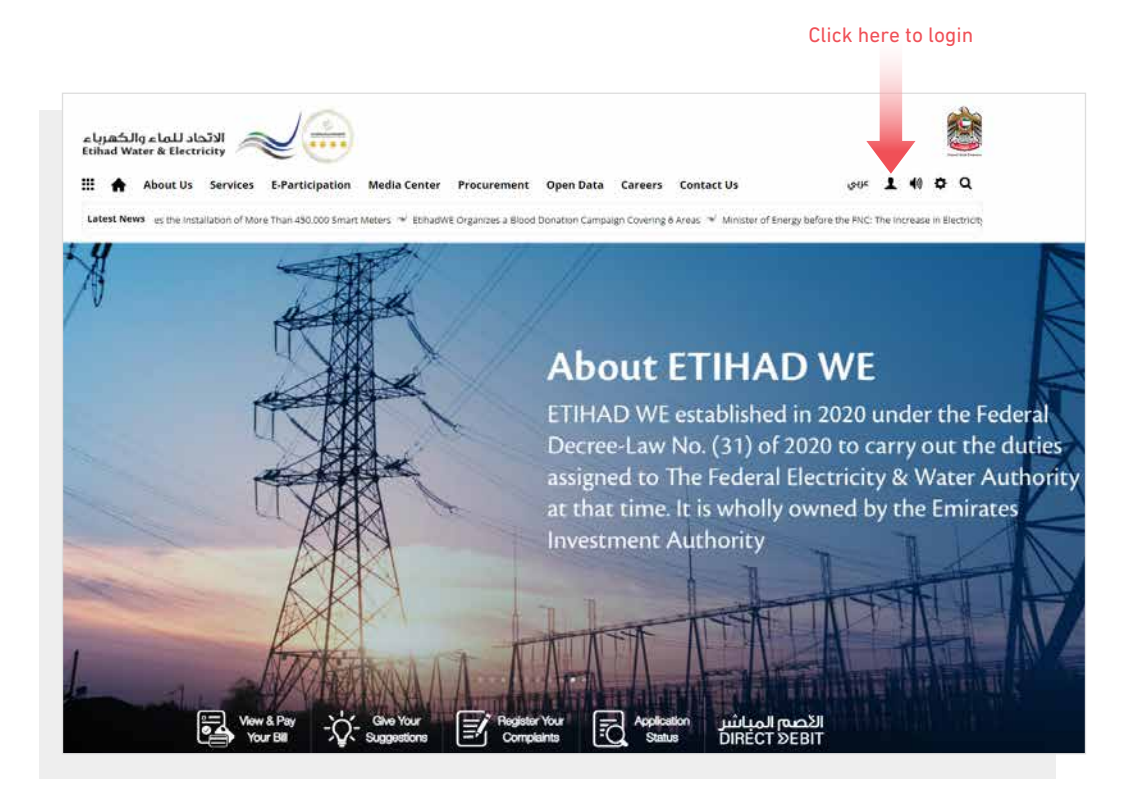

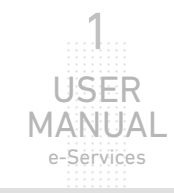

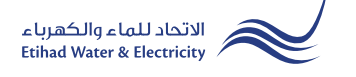

In "Customer Login" window you can login to e-Services as the following:

1. New Customer Registration:

In case you are not registered in the website yet, click "**Register**" to start creating new account in the website. Please follow the steps of registration in the link below: <u>Registeration Manual -Register New Customer - Click Here</u>

#### 2. Registered Customer Login

In case you are registered enter your User Name(Email Address) and Password and click "Login" button.

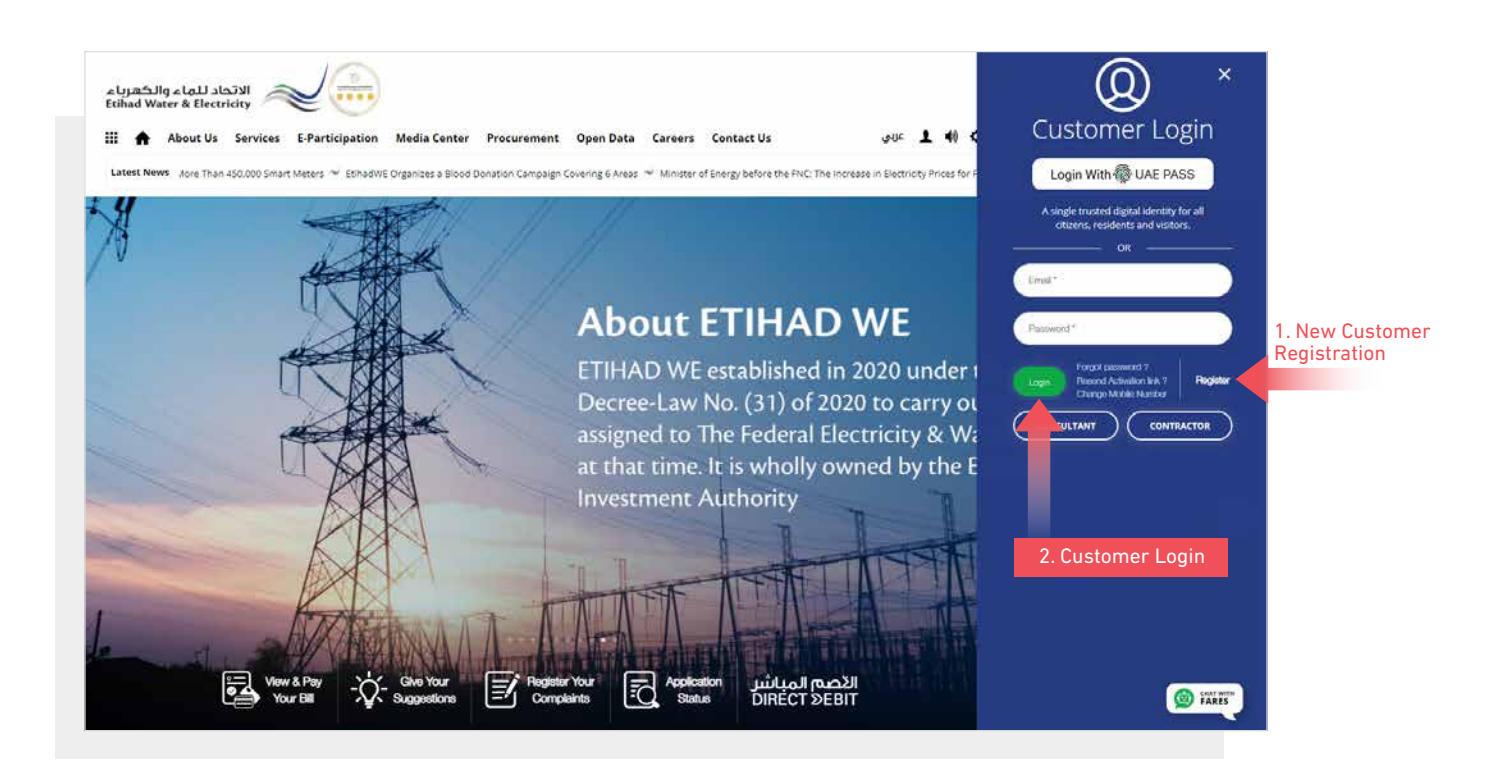

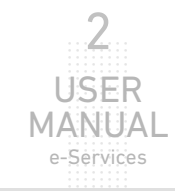

When you login, you will reach e-Services dashboard To access "No Liability Certificate" service click the following in main menu: Services >> No Liability Certificate

| Dashboard Personalize Accour         | nts & Payments Friend's Corner Services Your Voice |
|--------------------------------------|----------------------------------------------------|
| Apply                                | Follow Up                                          |
| Clearance Certificate (Move Out)     | Clearance Certificate (Move Out)                   |
| Service Activation (Move In)         | Service Activation (Move In)                       |
| Promise To Pay                       | Promise To Pay                                     |
| Credit Balance Refund                | Credit Balance Refund                              |
| Permanent Disconnection              | Permanent Disconnection                            |
| Service Shifting                     | Service Shifting                                   |
| Temporary Connection                 | Temporary Connection                               |
| Testing Meter / Meter<br>Replacement | Testing Meter / Meter<br>Replacement               |
| Meter Shifting                       | Meter Shifting                                     |
| No Liability Certificate             | No Liability Certificate                           |
| Transferring Amount                  | Transferring Amount                                |
| Rate Category Change                 | Rate Category Change                               |
| Change Ownership                     | Change Ownership                                   |
| Credit Balance Refund                |                                                    |

#### **STEP ONE:** ENTER IDS

Specify whether you are an existing customer in Etihadwe or not from "Existing Fewa Customer" list, and select the desired ID type from "ID Type" list and insert the ID number in "Emirates ID" field. Insert the account number in "Account number" field and click "Proceed".

| Services > Customer      | <b>x</b>      |                 |           |
|--------------------------|---------------|-----------------|-----------|
|                          | CTED 2        | CTED 2          | CTCD 4    |
|                          | 2             | 3               | 4         |
| ENTER IDS                | DETAILED FORM | PAYMENT GATEWAY | FINISH    |
| Existing FEWA Customer * | ld Type *     | Emirates Id *   |           |
| Yes                      | ← Emirates ID | ∽ 784-1982-     | 6243159-0 |
| Account Number *         |               |                 |           |
| 221000386270             |               |                 |           |
|                          |               |                 |           |
| Proceed                  |               |                 |           |

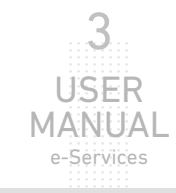

#### **STEP TWO:** DETAILED FORM

Your personal details will appear automatically in the form. Upload the required documents and click "Proceed"

| د بندی اللہ اللہ اللہ اللہ اللہ اللہ اللہ الل                                                                                                    | Arrow Cateway     PAYMENT GATEWAY     Finitates Id *     784-1982-     Last Name Er | 4<br>FINISH<br>6243159-0        |
|----------------------------------------------------------------------------------------------------|-------------------------------------------------------------------------------------|---------------------------------|
| ENTER IDS DETAILED FORM   xisting FEWA Customer * Id Type *   Yes Emirates ID   account Number * First Name English *   221000386270 SNEHENDU PAUL   irst Name Arabic * Last Name Arabic *   نیلین نیلین | PAYMENT GATEWAY  Emirates Id * 784-1982- Last Name Er                               | FINISH<br>6243159-0<br>nglish * |
| Existing FEWA Customer * Id Type * Emirates ID  Account Number * First Name English * 221000386270 SNEHENDU PAUL  First Name Arabic * Last Name Arabic *                                                 | <ul> <li>Emirates Id *</li> <li>784-1982-</li> <li>Last Name En</li> </ul>          | 6243159-0<br>rglish *           |
| Yes     Emirates ID       Account Number *     First Name English *       221000386270     SNEHENDU PAUL       irst Name Arabic *     Last Name Arabic *       سیپس     بیل                              | V 784-1982-                                                                         | 6243159-0<br>nglish *           |
| Account Number * First Name English *<br>221000386270 SNEHENDU PAUL<br>First Name Arabic * Last Name Arabic *                                                                                            | Last Name Er                                                                        | nglish *                        |
| 221000386270 SNEHENDU PAUL<br>irst Name Arabic * Last Name Arabic *<br>بزل                                                                                                    |                                                                                     |                                 |
| First Name Arabic * Last Name Arabic * بارل                                                                                                    |                                                                                     |                                 |
| يلول مى يويدو                                                                                                    | Mobile No. *                                                                        |                                 |
|                                                                                                    | 0555537431                                                                          |                                 |
| Email Address * Region *                                                                                                    |                                                                                     |                                 |
| snehendu.paul@gmail.com West (A) (Ajman)                                                                                                    | ~                                                                                   |                                 |
|                                                                                                    |                                                                                     |                                 |
| Choose File PDFtest,pdf Upload                                                                                                    | Select the file and Clic                                                            | k "Upload"                      |
| Max. File Size: 1024 KB, Supported Format: pdf                                                                                                    |                                                                                     |                                 |
| Letter from Employer                                                                                                    |                                                                                     |                                 |
| Choose File PDFtest.pdf Upload                                                                                                    |                                                                                     |                                 |
| May File Size: 1024 KB Supported Format: ndf                                                                                                    |                                                                                     |                                 |

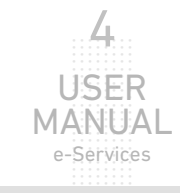

#### STEP THREE: PAYMENT GATEWAY

Select "Payment Gateway" by clicking on one of the the options.

|   | eServices > Customer |                          |               |            |              |        |
|---|----------------------|--------------------------|---------------|------------|--------------|--------|
|   | No Liability Cert    | tificate                 |               |            |              |        |
|   | STEP 1               |                          | STEP 2        |            | STEP 3       | STEP 4 |
|   |                      |                          | 2             |            | 3            |        |
|   | ENTER IDS            |                          | DETAILED FORM | PAYN       | IENT GATEWAY | FINISH |
|   |                      |                          |               |            |              |        |
|   | s                    | Service                  |               | Date       | Fees         |        |
|   | N                    | No Liability Certificate |               | 17-03-2022 | 50.00        |        |
|   |                      |                          |               |            |              |        |
| S | elect payment gate   | eway                     | VISA 🚺        |            | ::)          |        |

Insert your card details and click "Pay" button.

| Order summary                       |               | Tol        | al AED 50.00 🔻 |
|-------------------------------------|---------------|------------|----------------|
| Pay by card                         |               |            | VISA           |
| Card Number                         |               | VISA       |                |
| Expiry Month Expiry Year<br>12 / 22 | Security Code | 0          |                |
| Name on card<br>Test Name           |               |            |                |
| Select payment currency<br>AED      | •             | Pay AED 50 | .00            |

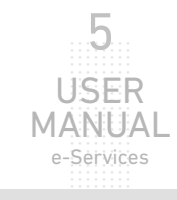

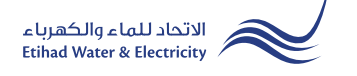

#### **STEP FIVE: FINISH**

The request has been submitted. You will receive a notification to confirm the successful submission of your application via email and SMS. Plus, you will recieve an Application Reference Number so you can follow up your request status.

| STEP 1    | STEP 2        | STEP 3          | STEP 4 |
|-----------|---------------|-----------------|--------|
|           | 2             | 3               | 4      |
| ENTER IDS | DETAILED FORM | PAYMENT GATEWAY | FINISH |

#### FOLLOW UP APPLICATION STATUS

To follow up your application status click the following in main menu: Services >> Follow Up >> No Liability Certificate

| Dashboard Persona  | lize Accounts &   | Payments    | Friend's Corner       | Services | Your Voice |
|--------------------|-------------------|-------------|-----------------------|----------|------------|
| Apply              |                   | Follow U    | Jp                    |          |            |
| Clearance Certific | cate (Move Out)   | Clearance   | Certificate (Move Ou  | t)       |            |
| Service Activation | n (Move In)       | Service Ac  | tivation (Move In)    |          |            |
| Promise To Pay     |                   | Promise T   | o Pay                 |          |            |
| Credit Balance Re  | efund             | Credit Bal  | ance Refund           |          |            |
| Permanent Disco    | nnection          | Permaner    | t Disconnection       |          |            |
| Service Shifting   |                   | Service Sh  | ifting                |          |            |
| Temporary Conn     | ection            | Temporar    | y Connection          |          |            |
| Testing Meter / M  | Aeter Replacement | Testing M   | eter / Meter Replacen | nent     |            |
| Meter Shifting     |                   | Meter Shi   | fting                 |          |            |
| No Liability Certi | ficate            | No Liabilit | y Certificate         |          |            |
| Transferring Amo   | ount              | Transferri  | ng Amount             |          |            |
| Rate Category Ch   | ange              | Rate Cate   | gory Change           |          |            |
| Change Ownersh     | ip                | Change C    | wnership              |          |            |
| Credit Balance Re  | efund             |             |                       |          |            |
|                    |                   |             |                       |          |            |

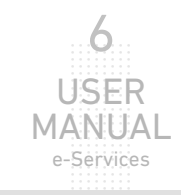

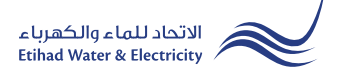

#### FOLLOW UP APPLICATION STATUS

Enter your Application "Reference Number" and click "Search", and a table will appear showing the status of your application.

| eServices > Customer     |                       |               |                  |            |
|--------------------------|-----------------------|---------------|------------------|------------|
| No Liability Certificate |                       |               |                  |            |
|                          | An allocation through |               |                  |            |
| -                        | Application Number    |               |                  |            |
|                          | 1700000560            |               | Sea              | rch        |
|                          |                       |               |                  |            |
|                          |                       |               |                  |            |
| Application No.          | Application Date      | Status        | Notification No. | Close Date |
| 1700000560               | 17-03-2022            | Open          | N/A              | N/A        |
|                          |                       |               |                  |            |
|                          | Ар                    | plication Sta | tus              |            |

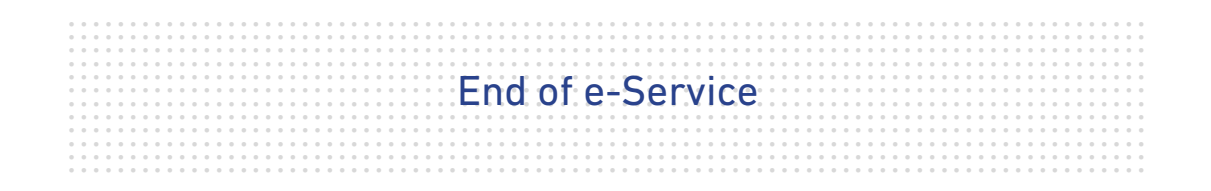

### For Inquiry

Email: cs@etihadwe.ae Call Center: 8003392

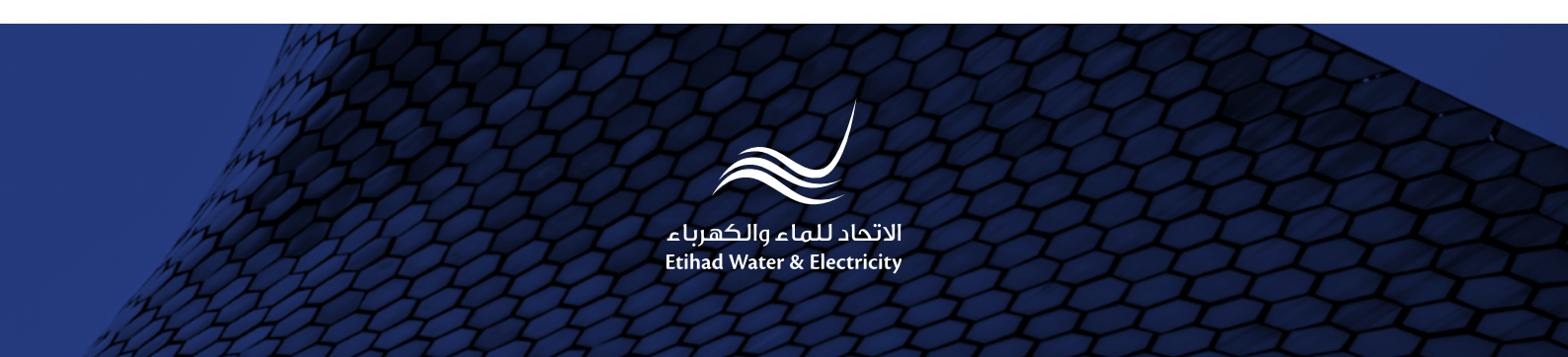